Инструкция по подключению

к **Умному дому** и голосовому помощнику

для сплит-систем серии RENAISSANCE, RENAISSANCE Inverter

для полупромышленных

сплит-систем серии

COMPETENZA FULL DC EU Inverter, COMPETENZA DC INVERTER, COMPETENZA HP INVERTER COMPETENZA

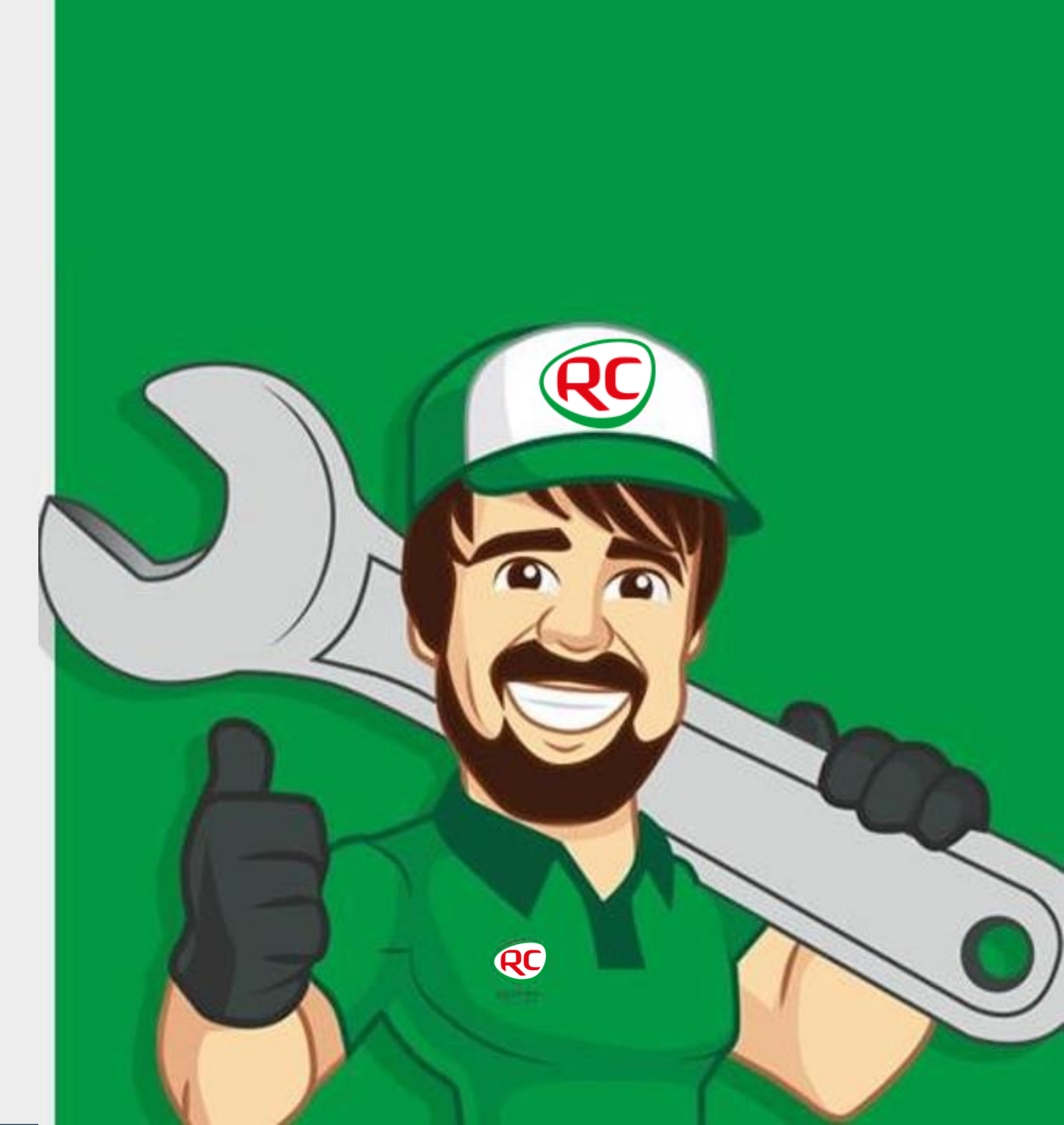

1. Скачайте приложение AC Freedom

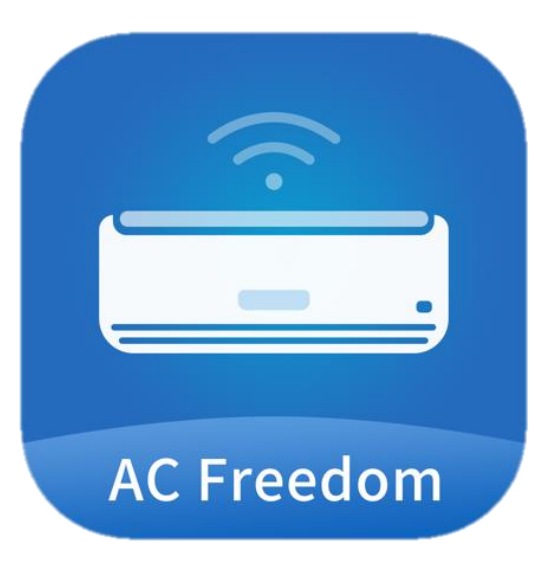

SmartHome

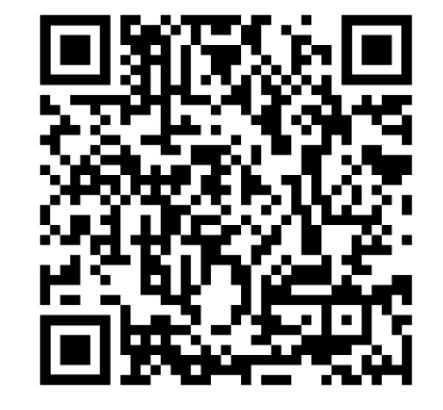

Android

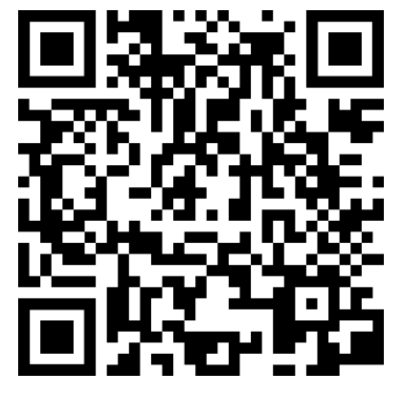

iOS

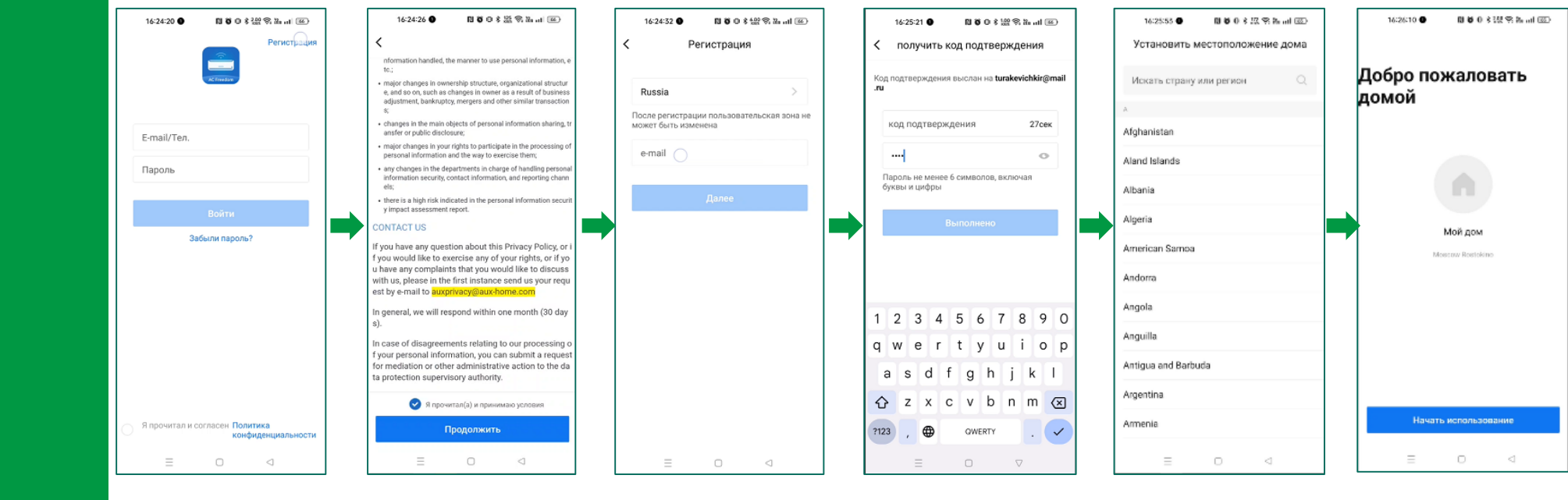

### 2. Создайте аккаунт или авторизуйтесь

# 3. Нажмите «Добавить устройство» и выбрать «Кондиционер»

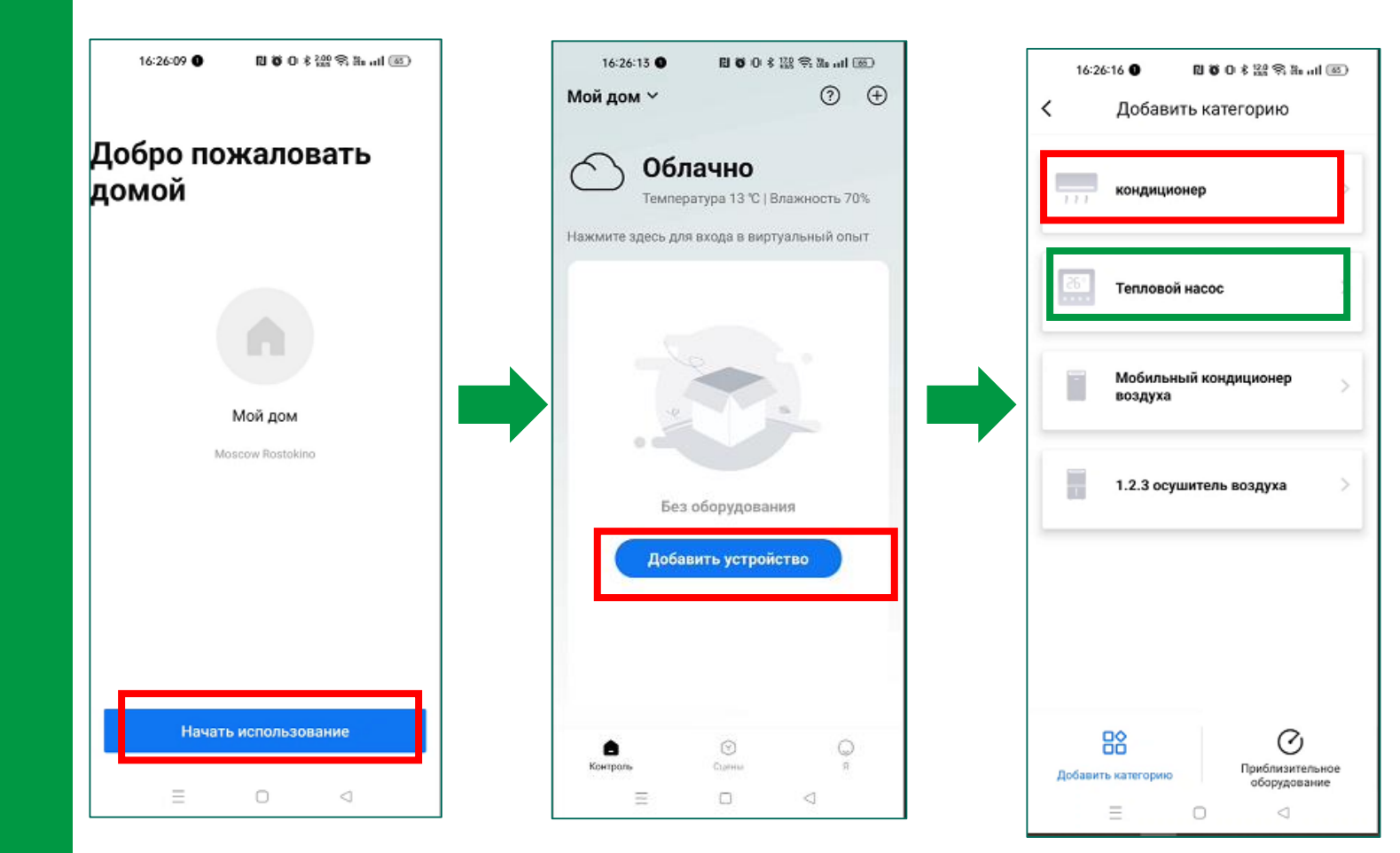

При подключении полупромышленных сплит-систем нужно выбирать тепловой насос

#### ПОДКЛЮЧЕНИЕ К УМНОМУ ДОМУ

## 4. Введите название и пароль от беспроводной сети (2,4 ГГц)

| К какой сети V<br>одключено в                                                               | Vi-Fi будет<br>аше устрой                                         | ство?                                  |
|---------------------------------------------------------------------------------------------|-------------------------------------------------------------------|----------------------------------------|
| выберите Wi-Fi SSID<br>поддерживаются то                                                    | вашего дома,<br>лько сети с часто                                 | отой 2,4 ГГц.                          |
|                                                                                             |                                                                   |                                        |
| breez_vip_2Ghz                                                                              |                                                                   | ~                                      |
|                                                                                             |                                                                   | 0                                      |
| Подклю                                                                                      | читься к сети Wi-                                                 | Fi                                     |
|                                                                                             |                                                                   | _                                      |
| <ul> <li>Сохранение пар<br/>позволяет подд<br/>автоматически<br/>в будущем. Узна</li> </ul> | оля в Асггеедоп<br>ерживаемым уст<br>подключаться к<br>ать больше | ı<br>гройствам<br>вашему Wi-Fi         |
| <ul> <li>Сохранение пар<br/>позволяет подд<br/>автоматически<br/>в будущем. Узна</li> </ul> | оля в астеебол<br>ерживаемым уст<br>подключаться к<br>ать больше  | і<br>гройствам<br>вашему Wi-Fi         |
| <ul> <li>Сохранение пар<br/>позволяет подд<br/>автоматически<br/>в будущем. Узна</li> </ul> | оля в истееdоп<br>ерживаемым уст<br>подключаться к<br>ать больше  | і<br>гройствам<br>вашему Wi-Fi         |
| <ul> <li>Сохранение пар<br/>позволяет подд<br/>автоматически<br/>в будущем. Узна</li> </ul> | оля в астеедол<br>ерживаемым уст<br>подключаться к<br>эть больше  | і<br>гройствам<br>вашему Wi-Fi         |
| <ul> <li>Сохранение пар<br/>позволяет подд<br/>автоматически<br/>в будущем. Узна</li> </ul> | оля в астеедол<br>ерживаемым уст<br>подключаться к<br>ать больше  | тройствам<br>гройствам<br>вашему Wi-Fi |

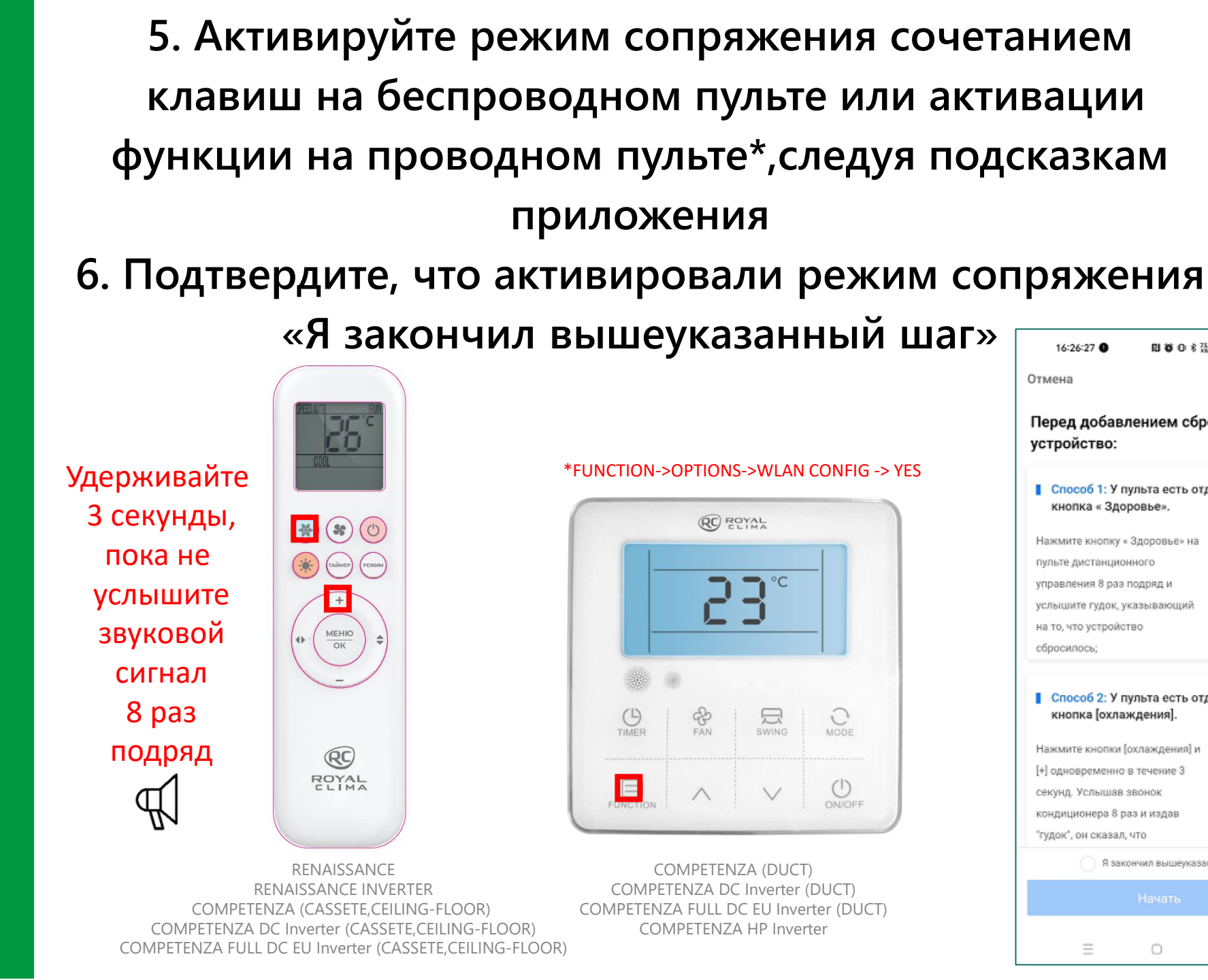

16:26:27 0

устройство:

Перед добавлением сбросите

Способ 1: У пульта есть отдельная

Способ 2: У пульта есть отдельная

Я закончил вышеуказанный шаг

 $\triangleleft$ 

кнопка « Здоровье».

пульте дистанционного

на то, что устройство

сбросилось;

управления 8 раз подряд и

услышите гудок, указывающий

кнопка [охлаждения].

Нажмите кнопки [охлаждения] и

[+] одновременно в течение 3

кондиционера 8 раз и издав "гудок", он сказал, что

секунд. Услышав звонок

Нажмите кнопку « Здоровье» на

Отмена

□ 0 0 \* 器 % h ul ∞

АП консиг

# 7. После подключения к вашей сети, устройство появится в списке.

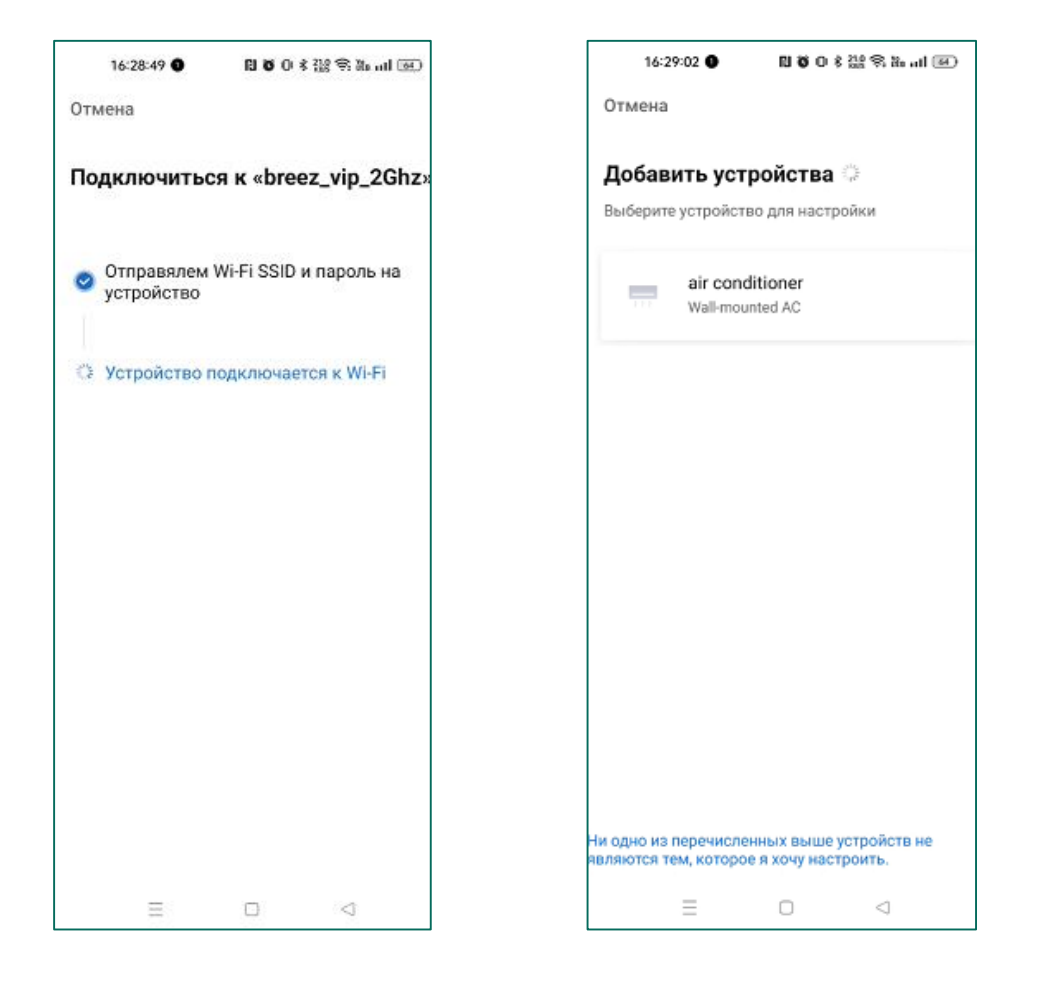

### 8. Присвойте комнату и имя вашему устройству

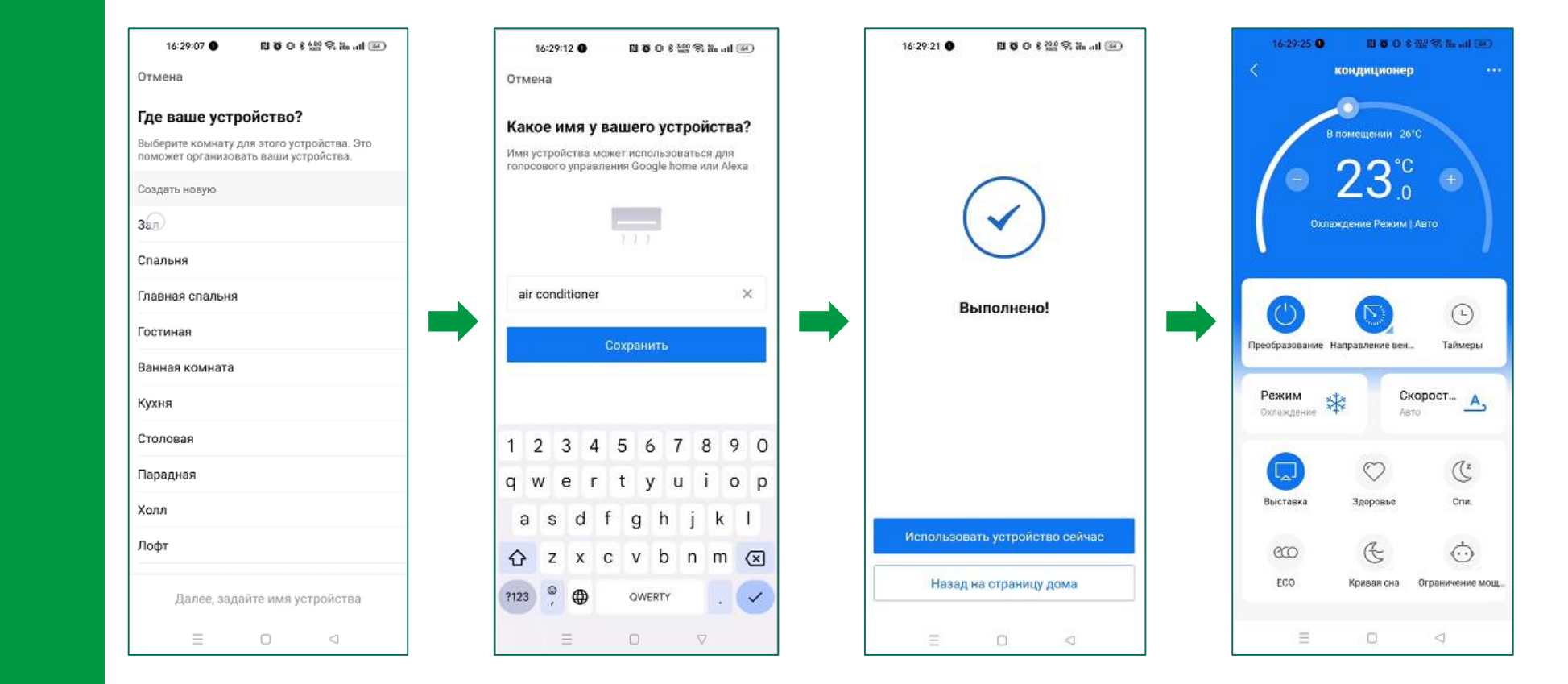

#### ПОДКЛЮЧЕНИЕ К УМНОМУ ДОМУ

УПРАВЛЕНИЕ С ПОМОЩЬЮ ГОЛОСОВОГО ПОМОЩНИКА  В приложении «Умный дом» нажмите «Добавить устройство» Умного дома и найдите
 АС Freedom в списке производителей и нажмите «Привязать».

#### УПРАВЛЕНИЕ С ПОМОЩЬЮ ГОЛОСОВОГО ПОМОЩНИКА

10. Подтвердите, что кондиционер подключен к AC Freedom, выберите регион Europe и авторизуйтесь в аккаунте, который был создан на шаге №1.

| 16:56:03 ● 🛛 🗑 (0 🕸 🔐 🕾 🔐 📧                                                                                  | 16:36:08 🜒 👔 🗑 iD 💲 🏰 중 🖄 🖬 🔟                                                                                                    | 16:36:13 <b>이 집 6</b> 0 \$ 않음 3a at 📧                              |
|----------------------------------------------------------------------------------------------------|----------------------------------------------------------------------------------------------------|--------------------------------------------------------------------|
|                                                                                                    | Choose a region to use<br>Please make sure that the regional server<br>you selected is consistent with the APP,<br>otherwise the product may not work<br>properly. | 0                                                                  |
| Please make sure:                                                                                            | > Americas region (US server)                                                                                                    | Enter the phone number or email<br>address and password created in |
| 1.You have installed the AC Freedom<br>App and signed up a AC Freedom                                        | Recommended for users in the Americas                                                                                                    | your AC Freedom account.                                           |
| account and agreed to authorize<br>Alexa.Don't have an account? Get the<br>APP and sign up.                  | region (except for GDPR member countries                                                                                                    | Email address or Phone numb                                        |
| 2. You have finished setup of device.                                                                        | and India)                                                                                                    |                                                                    |
| 3. You have added your TV or STB in<br>AC Freedom App and all the buttons<br>are tested functional properly. | > European region (German server)<br>Recommended for users in countries and                                                                                        | Password is case sensitive                                         |
|                                                                                                    | regions covered by GDPR                                                                                                    | Sign in                                                            |
| Confirmed                                                                                                    | > Other Areas                                                                                                    | Privacy Service term                                               |
| Nevt                                                                                                    | Users in other regions please select this                                                                                                    |                                                                    |
|                                                                                                    | server                                                                                                    |                                                                    |
| 1.1.50                                                                                                    | Next                                                                                                    |                                                                    |
| ≡ □ ⊲                                                                                                    |                                                                                                    | ≡ □ ⊲                                                              |

УПРАВЛЕНИЕ С ПОМОЩЬЮ ГОЛОСОВОГО ПОМОЩНИКА

## 11. Подтвердите доступ, обновите список устройств и ваш кондиционер появится в устройствах Умного дома

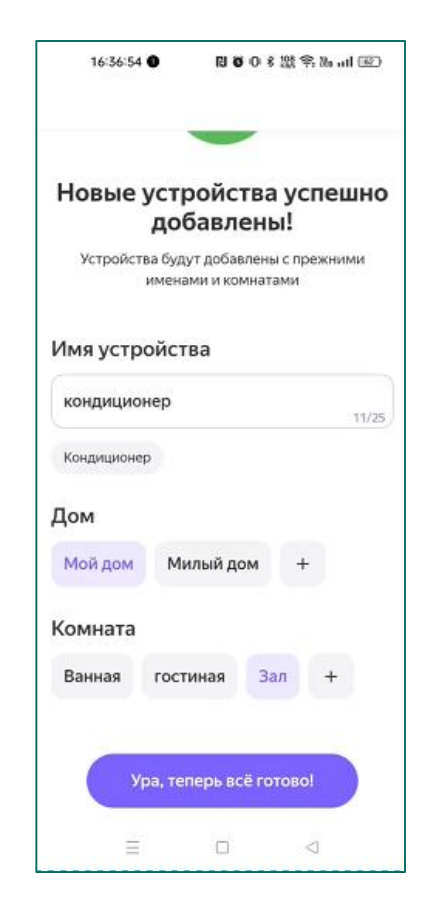